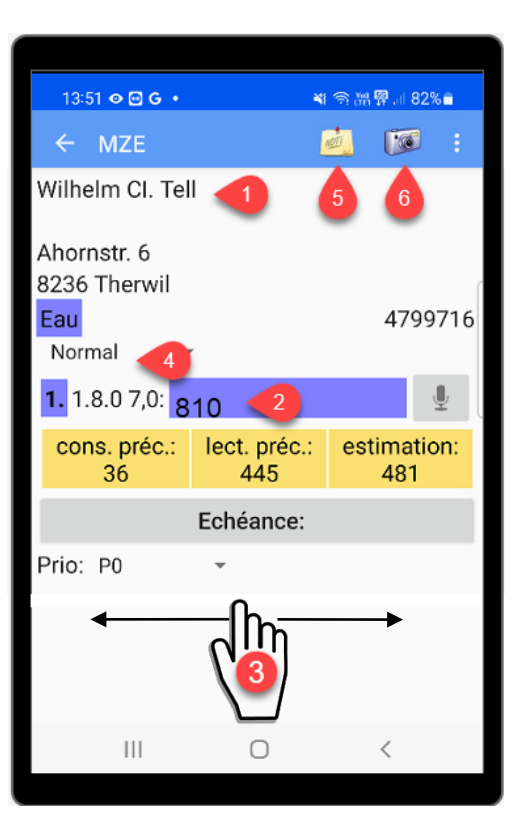

### Lecture manuelle

- Toujours effectuer les saisies et actions en touchant l'écran (doigt/stylo)
- Vérifier les données du client (adresse, numéro de compteur, type de compteur, notes)
- Appuyez sur le champ violet et entrez la valeur du compteur 2
- Supprimer la valeur avec 🗵
- Après la saisie, déplacez votre doigt sur l'écran de droite à gauche pour passer au compteur suivant
- Vous pouvez revenir à la sélection en appuyant sur le bouton (affiché en haut à gauche)
- Vous pouvez quitter complètement l'application avec le bouton « Home »
   (bouton matériel au centre, en bas)
- Dépôt d'une carte en cas d'absence
- Saisie d'une note
- Prendre une photo

### Navigation

- À gauche la navigation sur 3 niveaux Ville > rue > n° maison
- À droite le nombre de compteurs

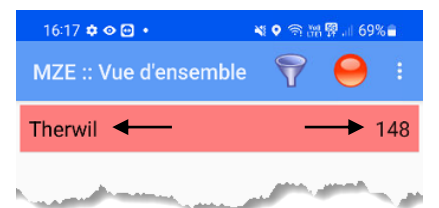

### Filtrage (ouvert/terminé)

 Appuyez sur l'entonnoir T et sélectionnez le filtre souhaité

### Recherche (vue rue)

- Appuyez sur le bouton de menu et sélectionnez « Rechercher »
- Entrez le texte ou le numéro de compteur
- Appuyez sur le bouton

## Nbre compteur, relevé et non traité

 Appuyez sur le bouton menu et sélectionnez « À propos de »

### Lecture radio

### Démarrer

- 1. Lancer dgRadio 🧐
- Appuyez sur le bouton
  « Démarrer »

| 16:19 💠 🗢 🖸 • 🛛 📲 ଲ୍ର             | 배 🛱 💷 69% 🔒 |
|-----------------------------------|-------------|
| dgRadio R1203-fe00d5b (2022-10-28 |             |
| OMS                               |             |
|                                   |             |

- 3. La connexion est établie
- Appuyez sur le bouton central □ (affichage en bas à droite)
- 5. Lancer MZE

# Détecter si le service radio est actif

1. Assurez-vous que dgRadio est en cours d'exécution

Le numéro 1 apparaît dans le coin supérieur droit de l'icône dgRadio

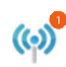

#### Fin

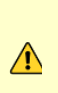

Après la lecture, **dgRadio** doit être arrêté manuellement, sinon la batterie du modem et du récepteur va se décharger. Le récepteur radio s'éteint automatiquement.

1. Appuyez sur le bouton « Arrêter » 2

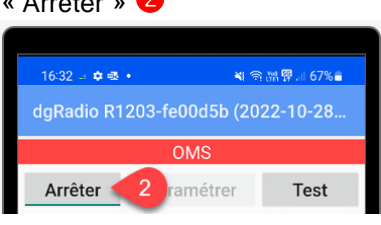

# Lecture infrarouge (compteur électrique)

• Lancer MZE

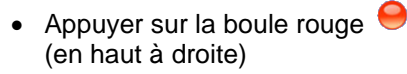

- Placez la tête de lecture sur le compteur
- Appuyez sur le bouton « Lire »

Si un compteur correspondant est trouvé, la lecture du compteur est saisie automatiquement

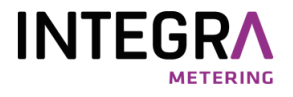

### Mode d'emploi simplifié

### Relevé de compteur mobile (MZE)

Android à partir de la version 8.0

Avant la mise en service de l'appareil

Insérer la carte mémoire

Fonctionnement et conditions d'utilisation selon les spécifications du fabricant

#### Support

INTEGRA METERING AG Département Data Management DAMA Ringstrasse 75 4106 Therwil Téléphone: +41 61 725 11 22

VD 9-779 f - 12.2022